Guide on How to Share a Folder over the Network and Map a network Drive

October 2019

This process is very important for the purpose of archiving and retrieving paper images using Climsoft. Scanned paper images records are not stored in the Climsoft database tables like digitised data records but on removable storage media like external hard drives over the network or Network Attached Storage (NAS).

To be able to access digitised images saved on a given storage media over the Local Area Network by any client computer using Climsoft, the folder containing digitised images need to be shared with specific computer users and accessible over the network. The drive and folder where digitised images are stored need to be mapped as well on the client computers to enable the later to access digitised images. Follow the instructions below to share the folder containing paper archive images over the network and map the network drive containing digitised images on the client computers.

## 1. How to share a folder on your Windows Computer (Server) with other Computers (Clients) over the Network (LAN)

- 1. Open File Explorer;
- 2. Navigate to the folder you want to share;
- 3. Right-click the folder and select the Properties option;
- 4. Click the Sharing tab;
- 5. Click the Advanced Sharing button.

| General        | Sharing                                                                                                    | Security                                                                                        | Previous Versions     | Customize                                                |  |
|----------------|----------------------------------------------------------------------------------------------------|-------------------------------------------------------------------------------------------------|-----------------------|----------------------------------------------------------|--|
| Notur          | ade Filo ane                                                                                               | d Eoldor Ch                                                                                     | aning                 |                                                          |  |
| Netwo          |                                                                                                    | a roider ar                                                                                     | lanny                 |                                                          |  |
|                | Share<br>Not Sh                                                                                            | One                                                                                             |                       |                                                          |  |
|                | HOL OF                                                                                                    | area                                                                                            |                       |                                                          |  |
| Net S          | ork Path:                                                                                                  |                                                                                                 |                       |                                                          |  |
| NOT S          | mareo                                                                                                    |                                                                                                 |                       |                                                          |  |
| <u>S</u>       | hare                                                                                                    |                                                                                                 |                       |                                                          |  |
| Adver          | and Chari                                                                                                  |                                                                                                 |                       |                                                          |  |
| Advar          | iced shah                                                                                                  | ng                                                                                              |                       |                                                          |  |
|                |                                                                                                    |                                                                                                 | 100 0000 00           | 10 I I I I I I I I I I I I I I I I I I I                 |  |
| Set c          | ustom per<br>nced shari                                                                                    | nissions, cr                                                                                    | reate multiple shares | , and set other                                          |  |
| Set c<br>advar | ustom pern<br>nced shari                                                                                   | nissions, ci<br>ng options                                                                      | reate multiple shares | , and set other                                          |  |
| Set c<br>advar | ustom per<br>nced shari<br>A <u>d</u> vance                                                                | nissions, cr<br>ng options.<br>d Sharing.                                                       | reate multiple shares | , and set other                                          |  |
| Set c<br>advar | ustom perm<br>nced sharii<br>A <u>d</u> vance                                                              | nissions, cr<br>ng options<br>d Sharing.                                                        | reate multiple shares | , and set other                                          |  |
| Set c<br>advar | ustom perm<br>nced sharin<br>A <u>d</u> vance<br>vord Protect                                              | nissions, cr<br>ng options.<br>d Sharing.<br>ction                                              | reate multiple shares | , and set other                                          |  |
| Set c<br>advar | ustom perm<br>nced sharii<br>Advance<br>vord Protect                                                       | nissions, cr<br>ng options.<br>d Sharing.<br>ction<br>ve a user a                               | reate multiple shares | , and set other                                          |  |
| Set c<br>advar | ustom perm<br>nced sharii<br>Advance<br>vord Protect<br>le must har<br>uter to acc                         | nissions, cr<br>ng options<br>d Sharing.<br>ction<br>ve a user a<br>cess shared                 | reate multiple shares | , and set other<br>rd for this                           |  |
| Set c<br>advar | ustom perm<br>nced sharin<br>A <u>d</u> vance<br>vord Protect<br>le must har<br>uter to acco<br>nance this | nissions, cr<br>ng options<br>d Sharing.<br>ction<br>ve a user a<br>cess shared<br>setting, use | reate multiple shares | , and set other<br>rd for this<br>haring Center.         |  |
| Set c<br>advar | ustom perm<br>nced sharin<br>A <u>d</u> vance<br>vord Protect<br>le must har<br>uter to acco<br>nange this | nissions, cr<br>ng options<br>d Sharing.<br>ction<br>ve a user a<br>cess share<br>setting, use  | reate multiple shares | , and set other<br>rd for this<br><u>haring Center</u> . |  |
| Set c<br>advar | ustom perm<br>nced sharii<br>Advance<br>vord Protect<br>le must har<br>uter to acc<br>nange this           | nissions, cr<br>ng options<br>d Sharing.<br>ction<br>ve a user a<br>cess shared<br>setting, use | reate multiple shares | , and set other<br>rd for this<br><u>haring Center</u> , |  |
| Set c<br>advar | ustom perm<br>nced sharii<br>A <u>d</u> vance<br>vord Protect<br>le must har<br>uter to acco<br>nange this | nissions, cr<br>ng options<br>d Sharing.<br>ction<br>ve a user a<br>cess shared<br>setting, use | reate multiple shares | , and set other<br>rd for this<br>haring Center.         |  |

6. Check the Share this folder option;

| anced Shari<br>Share this fo<br>ettings | ing<br>ilder                   |      |
|-----------------------------------------|--------------------------------|------|
| Share name                              | :                              |      |
| Add                                     | Remove                         |      |
| Comments:                               | mber of simultaneous users to: | 20 🜩 |
|                                         |                                |      |
| Permissio                               | ns <u>C</u> aching             |      |
|                                         |                                |      |

- 7. Click the Permissions button;
- 8. Select the Everyone object if you want to share the folder to everyone or Add button to select specific users or group of users;
- 9. Tick the permission boxes to assign users the permission to either **read** or **read** and **write** in the shared folder;

| roup or user names:            |              |                |
|--------------------------------|--------------|----------------|
|                                | A <u>d</u> d | <u>R</u> emove |
| ermissions for Everyone        | Allow        | Deny           |
| Full Control<br>Change<br>Read | N<br>N       |                |
|                                |              |                |

10. Select **Apply** and then **OK** buttons.

11. Now to test if the shared folder will be accessed over the network, you need to know the **IP address** of your PC (the computer containing the shared folder). To find the IP address of your computer, go to search and type the command "**cmd** " to launch the command prompt application and then type "i**pconfig**" in the command line prompt dialog as shown below:

| 🛤 Command Prompt                                                                                                    |        | $\times$ |
|----------------------------------------------------------------------------------------------------|--------|----------|
| Microsoft Windows [Version 10.0.18362.356]<br>(c) 2019 Microsoft Corporation. All rights reserved.                                                                                                    |        | ^        |
| C:\Users\myadmin>ipconfig                                                                                                    |        |          |
| Windows IP Configuration                                                                                                    |        |          |
| Ethernet adapter Ethernet:                                                                                                    |        |          |
| Media State Media disconnected<br>Connection-specific DNS Suffix . :                                                                                                    |        |          |
| Wireless LAN adapter Local Area Connection* 3:                                                                                                    |        |          |
| Media State Media disconnected<br>Connection-specific DNS Suffix . :                                                                                                    |        |          |
| Wireless LAN adapter Local Area Connection* 4:                                                                                                    |        |          |
| Media State Media disconnected<br>Connection-specific DNS Suffix . :                                                                                                    |        |          |
| Ethernet adapter Ethernet 2:                                                                                                    |        |          |
| Media State Media disconnected<br>Connection-specific DNS Suffix . :                                                                                                    |        |          |
| Wireless LAN adapter WiFi:                                                                                                    |        |          |
| Connection-specific DNS Suffix . : flybox.orange<br>Link-local IPv6 Address : fe80::3105:9f5e:be0c:16<br>IPv4 Address : 192.168.1.103<br>Subnet Mask : 255.255.255.0<br>Default Gateway : 192.168.1.1 | 94c%19 | ~        |

12. On the same Computer, Go to search and type in the command "**run**" to launch the **run App** and then type in: **\\IP address** (e.g.: <u>\\192.168.1.103</u>) as shown the dialog below:

| 📨 Run |                                                                                                    | ×  |
|-------|----------------------------------------------------------------------------------------------------|----|
| ٨     | Type the name of a program, folder, document or Internet resource, and Windows will open it for you. |    |
| Open: | \\192.168.1.103                                                                                      | .] |
|       | OK Cancel Browse                                                                                     |    |

13. Click OK to see the list of shared folders on your computer, see below:

Climsoft Version 4 – Guide on How to Share a Folder over the Network and Map a network Drive

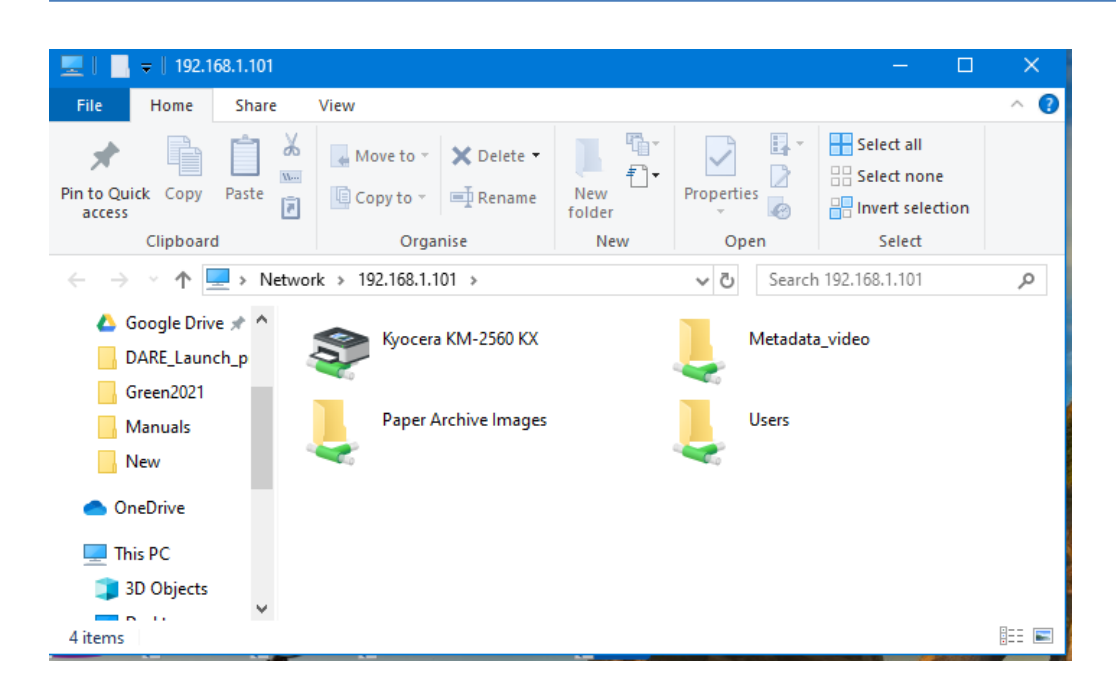

## 2. How to Map a network drive from another Computer over the network

To access the shared folder on another computer (Client computer) over the network, you need to map the drive of the computer containing the shared folder (Server computer) with the Client computer as follow:

## **Case of Windows 10**

1. Open **File Explorer** from the taskbar or the **Start** menu, or press the **Windows logo key** + **E**. Alternatively, Select **This PC** from the left pane. Then, on the **Computer** tab, select **Map network drive**.

| 📃 📗 🚽 🛛 This PC              | -                                                                                                    | □ ×         |
|------------------------------|----------------------------------------------------------------------------------------------------|-------------|
| File Computer V              | /iew                                                                                                    | ^ <b>(?</b> |
| Properties Open Rename       | Access<br>Map network<br>Media • Map network                                                                                                    |             |
| Location                     | The second second secon |             |
| 🗧 🔶 🗠 🛧 💻 🗸 Ti               | his PC > 🕱 Disconnect network drive V 🖑 Search This PC                                                                                                    | Q           |
| Documents 🖈 ^                | V Folders (7)                                                                                                    |             |
| Pictures 🖈                   | 3D Objects Desktop Documents                                                                                                    |             |
| Google Drive 🖈               |                                                                                                    |             |
| Groep2021                    | Downloade Dictures                                                                                                    |             |
| Manuals                      |                                                                                                    |             |
| New                          |                                                                                                    |             |
| <ul> <li>OneDrive</li> </ul> | Videos                                                                                                    |             |
| 💻 This PC                    | V Devices and drives (1)                                                                                                    |             |
| 3D Objects                   | TI31382600A (C:)                                                                                                    |             |
| E Desktop                    | 657 GB free of 918 GB                                                                                                    |             |
| Documents                    |                                                                                                    |             |
| 🖊 Downloads                  |                                                                                                    |             |
| b Music                      |                                                                                                    |             |
| Pictures                     |                                                                                                    |             |
| Videos                       |                                                                                                    |             |
| 🟪 TI31382600A (C:)           |                                                                                                    |             |
| 8 items                      |                                                                                                    |             |

2. Under **Drive**, choose any letter, in the drop down box, under **Folder**, type in **\\ IP address** of the server computer (i.e. where the shared folder is located).

|                        | ×                                                                                                    |  |
|------------------------|----------------------------------------------------------------------------------------------------|--|
| 🔶 🧟 Map N              | letwork Drive                                                                                                    |  |
| What ne<br>Specify the | etwork folder would you like to map?<br>e drive letter for the connection and the folder that you want to connect to: |  |
| Drive:                 | Z: ~                                                                                                    |  |
| Folder:                | \\192.168.1.103 V Browse                                                                                              |  |
|                        | Example: \\server\share                                                                                               |  |
|                        | Reconnect at sign-in                                                                                                  |  |
|                        | Connect using different credentials                                                                                   |  |
|                        | Connect to a website that you can use to store your documents and pictures.                                           |  |
|                        |                                                                                                    |  |
|                        |                                                                                                    |  |
|                        |                                                                                                    |  |
|                        | Finish         Cancel                                                                                                 |  |

3. Select **Browse** to see the **IP address** and then expand to see the shared folders and select the required shared folder and then click **OK**, then click **Finish** 

|            | X                                                                             |
|------------|-------------------------------------------------------------------------------|
| — 🤏 Мар М  | letwork Drive                                                                 |
| What n     | etwork folder would you like to map?                                          |
| Specify th | e drive letter for the connection and the folder that you want to connect to: |
| Drive:     | Z: ~                                                                          |
| Folder:    | \\192.168.1.103\Metadata_video V Browse                                       |
|            | Example: \\server\share                                                       |
|            | ☑ Reconnect at sign-in                                                        |
|            | Connect using different credentials                                           |
|            | Connect to a website that you can use to store your documents and pictures.   |
|            |                                                                               |
|            |                                                                               |
|            |                                                                               |
|            | Finish         Cancel                                                         |

4. Check your network location and you will find the mapped link. End.

**Note:** If you can't connect to a network drive or shared folder, the computer you're trying to connect to might be turned off, or you might not have the correct permissions. Try to contact your network administrator. **Congratulations!** 

For any question or further clarifications, contact the Climsoft Helpdesk at: support@climsoft.org